## 声明:

本手册为富士康公司的智慧财产。本手册中的所有信息如有改变, 恕不另行 通知。所有与使用本手册有关的任何直接或间接事故, 富士康公司均不承担 责任。 

## 商标:

本手册所有提及之商标与名称皆属于该商标的持有者所有。

## 版本:

A690GM2MA/A690VM2MA 系列主板中文使用手册 V1.1 P/N:3A220DN00-000-G

## 符号说明:

备注:表示可以帮助您更好地使用主板的重要信息。

1 注意:表示可能会损坏硬件或导致数据丢失,并告诉您如何避免此类问题。

☞ 警告:表示存在导致财产损失,人身伤害等潜在危险。

## 更多信息:

如果您想了解更多的产品信息,请访问如下网站: http://www.foxconnchannel.com.cn

800 免费服务热线: 800-830-6099

| Declaration of conformity<br>CE                                                                                              |                                                                                                    |  |  |  |  |  |  |  |  |  |
|----------------------------------------------------------------------------------------------------|----------------------------------------------------------------------------------------------------|--|--|--|--|--|--|--|--|--|
| HON HAI PRECISION INDUSTRY COMPANY LTD<br>66 , CHUNG SHAN RD., TU-CHENG INDUSTRIAL DISTRICT,<br>TAIPEI HSIEN, TAIWAN, R.O.C. |                                                                                                    |  |  |  |  |  |  |  |  |  |
|                                                                                                    | declares that the product                                                                                                    |  |  |  |  |  |  |  |  |  |
|                                                                                                    | Motherboard                                                                                                    |  |  |  |  |  |  |  |  |  |
| 4                                                                                                    | A690GM2MA/A690VM2MA                                                                                                    |  |  |  |  |  |  |  |  |  |
| (reference to the accord                                                                                                    | is in conformity with<br>(reference to the specification under which conformity is declared in<br>accordance with 89/336 EEC-EMC Directive)                                                                                     |  |  |  |  |  |  |  |  |  |
| <ul> <li>EN 55022/A1: 2000</li> <li>EN 61000-3-2/A14:2000</li> </ul>                                                         | Limits and methods of measurements of radio disturbance<br>characteristics of information technology equipment<br>Electromagnetic compatibility (EMC)<br>Part 3: Limits                                                         |  |  |  |  |  |  |  |  |  |
| ☑ EN 61000-3-3/A1:2001                                                                                                    | Section 2: Limits for harmonic current emissions<br>(equipment input current <= 16A per phase)<br>Electromagnetic compatibility (EMC)<br>Part 3: Limits<br>Section 2: Limits of voltage fluctuations and flicker in low-voltage |  |  |  |  |  |  |  |  |  |
| EN 55024/A1:2001                                                                                                    | supply systems for equipment with rated current <= 16A<br>Information technology equipment-Immunity characteristics limits<br>and methods of measurement                                                                        |  |  |  |  |  |  |  |  |  |
| Signature :                                                                                                    | Place / Date :TAIPEI/2007                                                                                                    |  |  |  |  |  |  |  |  |  |
| Printed Name : James Liang                                                                                                   | Position/ Title : Assistant President                                                                                                    |  |  |  |  |  |  |  |  |  |

## **Declaration of conformity** FOXCONN Trade Name: Model Name: A690GM2MA/A690VM2MA PCE Industry Inc. Responsible Party: Address: 458 E. Lambert Rd. Fullerton, CA 92835 Telephone: 714-738-8868 Facsimile: 714-738-8838 Equipment Classification: FCC Class B Subassembly Type of Product: Motherboard Manufacturer: HON HAI PRECISION INDUSTRY **COMPANY LTD** Address: 66, CHUNG SHAN RD., TU-CHENG INDUSTRIAL DISTRICT, TAIPEI HSIEN, TAIWAN, R.O.C. Supplementary Information: This device complies with Part 15 of the FCC Rules. Operation is subject to the following two conditions : (1) this device may not cause harmful interference, and (2) this device must accept any interference received, including interference that may cause undesired operation. Tested to comply with FCC standards. arroy Cian I Signature : Date : 2007

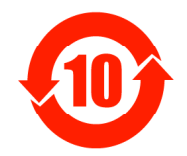

电子信息产品污染控制标示:图中之数字为产品之环保使用 期限。仅指电子信息产品中含有的有毒有害物质或元素不致 发生外泄或突变从而对环境造成污染或对人身、财产造成严 重损害的期限。

有毒有害物质或元素的名称及含量说明标示:

| 部件名称            | 有害物质或元素  |       |       |                            |               |                 |  |  |  |  |  |  |
|-----------------|----------|-------|-------|----------------------------|---------------|-----------------|--|--|--|--|--|--|
| 小小 口 丁 一        | 铅(Pb)    | 镉(Cd) | 汞(Hg) | 六价铬<br>(Cr <sup>6+</sup> ) | 多溴联苯<br>(PBB) | 多溴二苯醚<br>(PBDE) |  |  |  |  |  |  |
| 印刷电路板及其电子<br>组件 | ×        | 0     | 0     | 0                          | 0             | 0               |  |  |  |  |  |  |
| 外部信号连接头及线材      | $\times$ | 0     | 0     | 0                          | 0             | 0               |  |  |  |  |  |  |

〇: 表示该有毒有害物质在该部件所有均质材料中的含量均在《电子信息产品中 有毒有害物质的限量要求标准》规定的限量要求以下。

X: 表示该有毒有害物质至少在该部件的某一均质材料中的含量超出《电子信 息产品中有毒有害物质的限量要求标准》规定的限量要求,不过其含量超 出是因为目前业界还没有成熟的可替代的技术。

▲注:此产品所标示之环保使用期限,系指在一般正常使用状况下。

# 目 录

# 第1章 产品简介

| 主要性能  | <br>  | 2 |
|-------|-------|---|
| 主板布局图 | <br>  | 4 |
| 背板    | <br>! | 5 |

# 第2章 安装说明

| CPU. | <br> |   |  | <br> |  |   |  |  | <br> |  |  | <br> |   |   |   |     |       |   |   |     |   |   |   |  |   |   |   |   | 7 |
|------|------|---|--|------|--|---|--|--|------|--|--|------|---|---|---|-----|-------|---|---|-----|---|---|---|--|---|---|---|---|---|
| 内存   | <br> |   |  | <br> |  |   |  |  | <br> |  |  | <br> |   |   |   |     |       |   |   |     |   |   |   |  |   |   | • |   | 8 |
| 电源   | <br> |   |  | <br> |  |   |  |  | <br> |  |  | <br> |   |   |   |     |       |   |   |     |   |   |   |  |   |   | • |   | 9 |
| 接口   | <br> | • |  | <br> |  |   |  |  | <br> |  |  | <br> |   |   | • |     |       |   | • |     |   |   | • |  |   |   | • | 1 | 0 |
| 插槽   | <br> | • |  | <br> |  |   |  |  | <br> |  |  | <br> | • | • | • | • • | <br>• | • | • |     | • |   | • |  | • | • | • | 1 | 3 |
| 跳线   | <br> | • |  | <br> |  | • |  |  | <br> |  |  | <br> |   | • | • |     | <br>• | • | • | • • | • | • | • |  | • |   | • | 1 | 4 |

# 第3章 BIOS 设置

# 第4章 驱动程序的安装

| 主板驱动程序光盘内容简介 | <br>40 |
|--------------|--------|
| 开始安装驱动程序及软件  | <br>41 |

## ●注意:

- 1. 请用硅胶粘固 CPU 与散热片,保证两者充分接触。
- 2. 建议选用经认证的优质风扇,避免因 CPU 过热引起主板和 CPU 的损 坏。
- 3. 在未安装好 CPU 风扇的情况下,请勿开机运行。
- 请确保在插拔扩展卡或其它系统外围设备前已将交流电源切断, 尤其是在插拔内存条时,否则您的主板或系统内存将遭到严重破坏。

## ●注意:

我们不能保证您的系统在超频状态下都可以正常工作,这主要取决 于您所使用的设备自身的超频能力。

## 1注意:

由于BIOS程式的版本在不定时更新,所以本手册中有关BIOS的描述 仅供参考。我们不保证本说明书的相关内容与您所看到的实际画面一 致。

## 1 注意:

本手册中所使用的实物图片, 仅供参考, 请以实物为准。

本使用手册适用于 A690GM2MA/A690VM2MA 系列主板。按照电脑用 户对电脑的性能需求,本公司为用户精心设计了具有不同特性的主 板。 

- -6 带有6声道音效功能(默认省略)
- -8 带有8声道音效功能
- -E 带有 1394 功能
- -L 带有板载10/100M LAN(默认省略)
- -K 带有板载Gigabit LAN
- -R 带有 RAID 功能
- -S 带有 SATA 功能
- -2 带有 DDR2 插槽
- -H 符合RoHS指令

在主板上你能看到PPID 标签,它指明了该主板所具有的功能。

例如:

# UYBA41600001 PC XXXXX-ES2H

在上图 PP ID 标签的黑色划线部分表示: 该主板支持 6 声道音频(-6, 默认省略),带有板载 10/100M LAN(-L, 默认省略),带有 1394 功能(-E),带有 SATA 功能(-S),带有 DDR2 插槽(-2),符合 RoHS 指令(-H)。

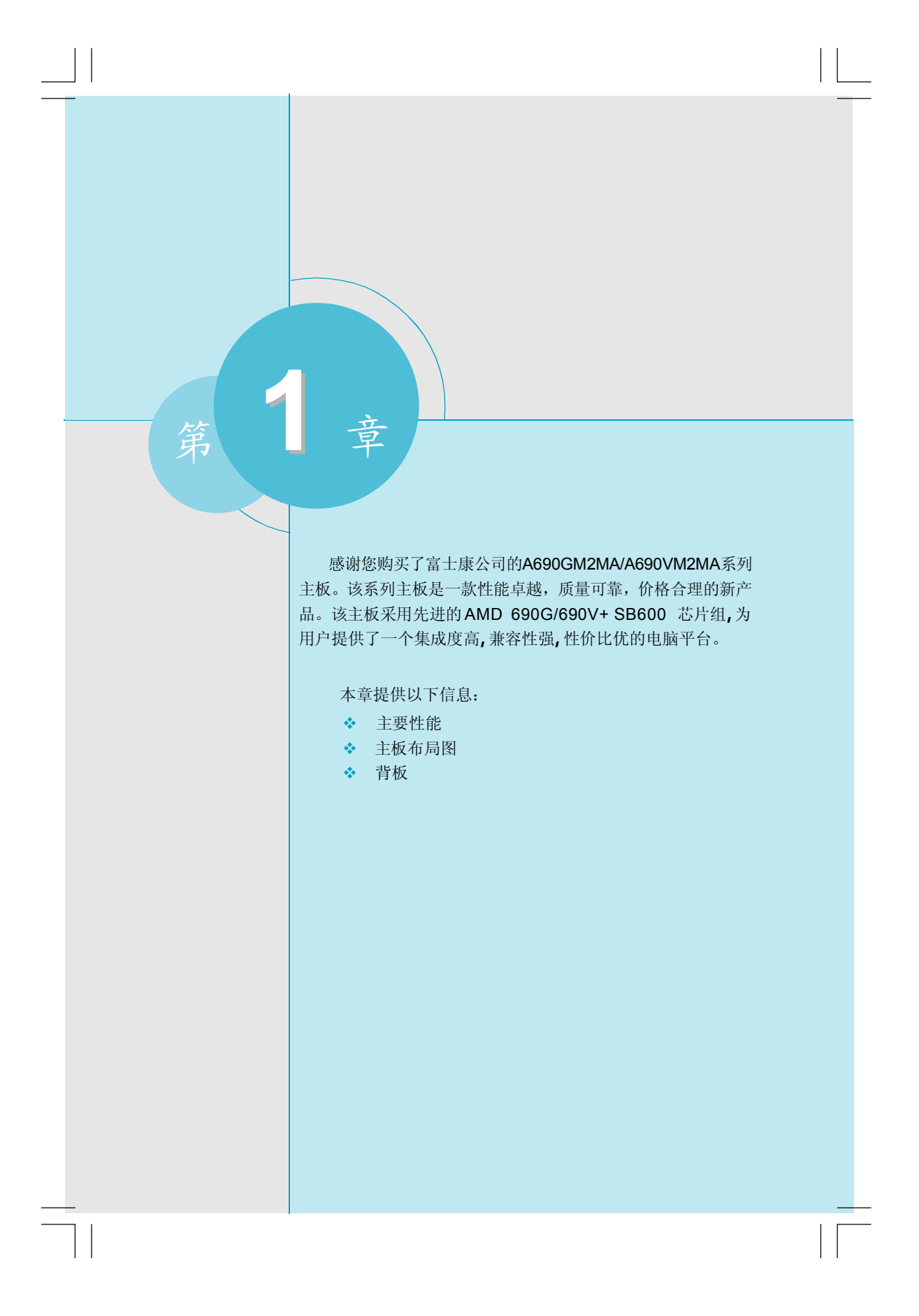

第一章 产品简介

## 主要性能

## 尺寸

•uATX结构,尺寸244mm x 244mm

### 微处理器

- 支持 AMD Socket AM2 封装的 Athlon™ 64x2 Dual Core,Athlon™ 64 FX, Athlon™ 64 和 Sempron™处理器
- 支持2000MHz/HT 1.0 HyperTransport™

## 芯片组

•芯片组:AMD 690G/690V(北桥)+SB600(南桥)

#### 系统内存

- •提供4个240针DIMM槽
- 支持双通道 DDR2 800/667/533
- •内存总容量最大可支持8GB

#### USB 端口功能

- 支持热插拔
- •提供10个USB2.0端口(包括4个背板USB端口及3个可提供6个端口的前置面板USB接头)
- 支持 USB2.0 协议,480Mb/s 传输速率

#### 板载 Serial ATA II

- 支持热插拔
- •300 MB/s 传输速率
- •可接四个独立的SATA II
- 支持 RAID 0, RAID 1, RAID 0+1

#### 板载1394(-E)(选配)

- 支持热插拔
- •400Mb/s 传输速率
- •最多可同时接两个独立的1394设备

## 板载LAN(-L/-K)(选配)

- 支持10/100(-L)Mb/s以太网
- 支持10/100/1000(-K)Mb/s以太网
- 板上自带 LAN 接口

第一章 产品简介

## 板载显卡(Rear I/0 上有 VGA Port)

• 支持内建 VGA 显卡功能

## 板载音频功能(-6)

- 符合 Intel® HDA 标准
- 板上具有音频输入插孔,音频输出插孔,麦克风插孔
- 支持6声道音效系统(可通过软件设置)

#### 板载音频功能(-8)(选配)

- •支持 Intel® HDA 标准
- 支持自动侦测功能
- •提供8声道高效保真音效输出

#### PCI Express 16x 功能

- 支持4GB/s(双向带宽: 8GB/s)带宽
- •低功率消耗,支持电源管理特性

#### PCI Express 1x 功能

- 支持 250MB/s(双向带宽: 500MB/s)带宽
- •低功率消耗,支持电源管理特性

#### 扩展槽

- •2个PCI插槽
- •1个PCI Express 1x 插槽
- •1个PCI Express 16x 插槽

### 高级特性

- •符合PC12.3标准
- •支持系统监测功能(可监测系统电压,CPU/系统温度及风扇转速)

## 主板布局图

![](_page_10_Figure_2.jpeg)

备注:此主板布局图仅供参考,请以实物为准。

![](_page_11_Figure_0.jpeg)

-8 声道(选配)

![](_page_11_Figure_2.jpeg)

## ❹ DVI-I 端口(选配)

1、用户使用 DVI-I 接 1 台显示器时,可以单独通过 DVI 输出数字信号,也可以 通过 DVI-I 转 VGA 转接头输出模拟信号。

2、使用 VGA 输出模拟信号 + DVI 输出数字信号时,可以正常进行双显示器输出。 3、如果用户使用 DVI-I 转 VGA 转接头与 VGA 同时输出,则会因为共用一组模拟信号 而导致2 台显示器亮度比只使用一台显示器稍暗,此为正常现象,用户可以通过调 高显示器亮度来解决。不建议使用此组合。

#### ●音频端口(6声道)

当用于2 声道的音源设备时: 音频输出插孔可用于连接扬声器或耳机; 音频输入插孔与外接CD 播放器、磁带播放器或其它音频设备相连。麦克风插孔是用来与话筒相连。

当用于6 声道的音源设备时:将前方喇叭接至绿色音源输出孔;将环绕喇叭接至 蓝色音源输出孔;将中置喇叭/低音喇叭接至红色输出孔。

## 音频端口(8 声道)(选配)

当用于八声道的音源设备时:将前方喇叭接至绿色音源输出孔;将后方(Rear) 环绕喇叭接至黑色音源输出孔;将中置喇叭/低音(LFE/CEN)喇叭接至橙色音 源输出孔。

![](_page_12_Figure_0.jpeg)

## CPU

本主板支持AMD Socket AM2封装的 Athlon<sup>™</sup> 64x2 Dual Core,Athlon<sup>™</sup> 64 FX, Athlon<sup>™</sup> 64 和 Sempron<sup>™</sup> 处理器及 Hyper-Transport 技术。

## 🕤 备注:

请务必确认您使用的CPU带有防过热的散热片和降温风扇。如果您的 CPU没有带防过热的散热片和降温风扇,请与分销商联系,购买或索取 以上设备,并在开机之前妥善安装。

有关测试合格 CPU 供应商列表的详细信息,请参考以下网站: http://www.foxconnchannel.com.cn

#### 安装CPU

 将固定拉杆从插槽拉起,与插 槽成90度角。

![](_page_13_Figure_8.jpeg)

 找到CPU上的金色三角形标记。
 将CPU的标记与CPU的底座缺脚 对齐,CPU的安装具有方向性, 只有方向正确,CPU才能插入。

![](_page_13_Picture_10.jpeg)

金三角方向标志

将此拉杆拉下压好

3. 让 CPU 的针脚与插槽插孔一一对 齐,然后均匀地将 CPU 往下压好, 压下拉杆以完成安装。

![](_page_13_Picture_14.jpeg)

### 第二章 硬件安装

## 内存

本主板提供了四条 240 针 DDR2 双通道内存插槽,您可以安装 DDR2 800/667/533 内存 条。为确保正常运作,至少要安装一根内存条。

有关测试合格的内存条供应商列表的信息,请参考以下网站: http://www.foxconnchannel.com.cn

## 安装DDR2 内存

- 1. DIMM 插槽的中央仅有一个缺口,内存条仅能以一个方向进行安装。
- 2. 将内存条垂直插入DIMM 插槽。请确定缺口的方向正确。

![](_page_14_Figure_7.jpeg)

3. DIMM 插槽两边的塑料卡口会自动卡上。

## 💋 警告:

请确保在插拔扩展卡或其它系统外围设备之前已将交流电源切断,尤 其是在插拔内存条时,否则您的主板或系统内存将遭到严重破坏。

第二章 硬件安装

## 电源

本主板使用 ATX 结构的电源供应器给主板供电。在连接电源供应器之前,请务必 确认所有的组件都已正确安装,并且不会造成损坏。

#### ATX 24针 电源接头: PWR1

此接口可连接 ATX 电源供应器。在与 ATX 电 源供应器相连时,请务必确认电源供应器的 接头安装方向正确,针脚对应顺序也准确无 误。将电源接头插入,并使其与主板电源接 口稳固连接。

![](_page_15_Figure_5.jpeg)

#### ATX 12V 电源接头: PWR2

此12V 电源接口与ATX 电源供应器相连,为 CPU 提供电力。

![](_page_15_Figure_8.jpeg)

PWR2

## ●注意:

我们建议您使用24针电源,如果您想使用20针电源,请按照下图 安插电源接头。

![](_page_15_Picture_12.jpeg)

20-Pin 电源

![](_page_15_Picture_14.jpeg)

## 接口

本主板提供 FDD (软盘驱动器)、IDE 设备、SATAII 设备、USB 设备、IR 模块、 CPU 风扇、系统风扇等接口。

### 软驱接口: FLOPPY

本系列主板提供了一个标准的软盘驱动器接口FIOPPY,可支持360K,720K,1.2M, 1.44M和2.88M的软盘驱动器。

## IDE 接口: PIDE

本系列主板提供了一个UItra DMA 133/100/66 接口。它支持随主板提供的UItra DMA 133/100/66 IDE 带状线缆。

![](_page_16_Picture_7.jpeg)

如果您打算在一条 IDE 设备线上连接两个 IDE 设备,您必须将第二 个 IDE 设备设为从 IDE 设备。

## **前端面板连接器: FP1** 主板提供一个面板连接器连接到面板开关 及LED指示灯。

![](_page_16_Figure_10.jpeg)

硬盘指示灯接头(HDD\_LED) 请将此接头与机箱面板上的硬盘指示灯相连,当硬盘工作时,指示灯闪烁。

复位开关(RESET) 请将此接头连接到机箱面板上的复位开关上,当按一下开关,系统重新启动。

电源指示灯接头(PLED)

此接头与机箱面板上的电源指示灯相连,用于指示电源状态,当系统处于 S0 状态时,指示灯亮;当系统处于 S1 状态时,指示灯闪烁;当系统处于 S3, S4, S5 状态时,指示灯灭。

电源开关(PWRSW) 请将此接头与机箱面板上的电源开关相连。按一下此开关,系统将被开启或关闭。

第二章 硬件安装

## COM 接头:COM1/COM2(选配)

本主板为你的机器附加两个串行的接头 (COM2 为选配),您需要先使用转接线与其 相连,再将设备连接到转接线接口。

#### 1394 接头: F\_1394\_1/2(选配)

本主板为用户提供了两个1394接头,需要先 使用转接线将其引到机箱前面板或后面板 上,再连接1394设备。

|       | 1   | 2   |         |
|-------|-----|-----|---------|
| RLSD- |     |     | —SIN    |
| SOUT- |     |     | -DTR    |
| GND — | -0  |     | -DSR    |
| RTS-  |     |     | -CTS    |
| RI    |     |     | - Empty |
|       | 9   | 10  |         |
|       | COM | 1/2 |         |
|       |     |     |         |

![](_page_17_Figure_6.jpeg)

C/Pr

-GND

#### TV\_OUT 接头: TV\_OUT1(选配)

本主板提供了一个TV\_OUT 接头,使用此功 能时,需要先用TV\_OUT连线将其连接到后面 板,再连接至电视机上。连接此接口前,用 户应先购买适用于TV\_OUT和电视机接口的连 接线或适配器。

#### 前置音频接头: F\_AUDIO

该音频接头提供两种音频输出选择:前置音频(Front Audio),后置音频(Rear Audio),它们的优先级相同。

## 前置面板 USB 接头: F\_USB1, F\_USB2, F\_USB3

本主板为用户提供了3个USB接头,需要先 使用转接线将其引到机箱前面板或后面板 上,再连接USB设备。

![](_page_17_Figure_13.jpeg)

GND

NC

COMP/Pb

![](_page_17_Figure_14.jpeg)

|            | 10 | 9 |        |  |  |  |  |  |
|------------|----|---|--------|--|--|--|--|--|
| NC-        |    | - | -Empty |  |  |  |  |  |
| GND-       | -  |   | -GND   |  |  |  |  |  |
| D+         | -  |   | -D+    |  |  |  |  |  |
| D- —       | -  |   | -D-    |  |  |  |  |  |
| VCC-       |    |   | -vcc   |  |  |  |  |  |
|            | 2  | 1 |        |  |  |  |  |  |
| F_USB1/2/3 |    |   |        |  |  |  |  |  |

## 🕤 备注:

在安装USB 连接线时,请您按照每条线上的标识,连接主板USB 接头相应的 针脚。否则USB 端口将不能工作,甚至损坏主板。

### 第二章 硬件安装

Г

1

IRTX

GND

-IRRX

Empty

+5V

#### IrDA 红外线通讯接头: IR

IrDA红外线传输可以让您的电脑通过红外线进行发送 和接收数据。在使用前请先对BIOS外围设备参数设置(Integrated Peripherals)中的相关参数进 行 配 置。

## 扬声器接头: SPEAKER(选配)

扬声器接头用来连接机箱内的扬声器。

### 音频接头:CD\_IN

CD\_IN 音频接头可通过 CD 音频线与 CD\_ROM 上音频接头相连,来接收 CD\_ROM 的音频输入。

### 机箱开启侦测接头: INTR

该接头连接于机箱的安全开关上时,系统可通过该 接头状态检测到机箱是否曾被侵入。使用此功能 前,请先对BIOS设置并保存,以确保此功能生效。

#### S/PDIF OUT 接头: SPDIF\_OUT

S/PDIF OUT输出能够提供数字音频到外部扬声器或压缩AC3数据到外部的Dolby数字解码器。 注意:SPDIF连接线的空针脚应对应S/PDIF OUT接头上的空针脚。

## SATA II接口: SATA\_1, SATA\_2, SATA\_3, SATA\_4

本主板提供四个Serial ATA II接口,用来连接 SATA设备。现行的Serial ATA II接口数据传输率 可达300MB/s。

#### 风扇电源接头: CPU\_FAN, SYS\_FAN1

本主板带有两个风扇接头,用来连接风扇的电源 线。

![](_page_18_Figure_15.jpeg)

![](_page_18_Figure_16.jpeg)

![](_page_18_Figure_17.jpeg)

![](_page_18_Figure_18.jpeg)

![](_page_18_Figure_19.jpeg)

![](_page_18_Figure_20.jpeg)

![](_page_18_Figure_21.jpeg)

![](_page_18_Figure_22.jpeg)

CPU\_FAN, SYS\_FAN1

## 插槽

本系列主板提供了2条32-bit Master PCI总线插槽,1条PCI Express 1x插槽和1 条 PCI Express 16x 插槽。

欲获取本主板支持的显卡列表,请参考以下网站: http://www.foxconnchannel.com.cn

#### PCI 插槽

PCI 插槽可安装您所需要的扩展卡。当您在安装或拆卸扩展卡的时候,请务必确 认已将电源插头拔除。同时,请仔细阅读扩展卡的说明文件,安装和设置此扩展卡 必需的硬件和软件,比如跳线或BIOS设置。

#### PCI Express 插槽

同 PCI 和 AGP 接口相比, PCI Express 接口在设计方面具有下列优势:

- 与现有的 PCI 驱动程序,软件和操作系统兼容
- 高带宽,存取时间快
- 其数据针脚的位速率为2.5Gb/s,因此每对针脚的实际带宽为250MB/s
- 点对点连接,让每个设备拥有一个专用接头,无需共享带宽
- 具有理解不同数据结构的能力
- 功率消耗低,具有电源管理特性

PCI Express 插槽有两种形式: PCI Express 16x 插槽和PCI Express 1x 插槽。 PCI Express 16x 插槽适用于显卡 / 视频卡, 而 PCI Express 1x 插槽则可以安装 调制解调器或网卡。

## ❷ 警告:

如果PCI Express 16x 插槽上安装有高档显卡,我们推荐您使用24 针电源。

#### 第二章 硬件安装

## 跳线

本主板提供以下的跳线,可用来设定计算机的特定功能。此部分描述了通过改变 跳线,来实现主板的功能。请用户在设置跳线前仔细阅读下面内容。

#### 跳线说明

1. 主板上用针脚旁的粗边丝印来表示1脚,本手册会在跳线旁标识"1"。
 2. 下表列举了一些跳线图示,请用户参照图示来设置跳线。

| 跳线          | 图示    | 定义  | 代表意义         |
|-------------|-------|-----|--------------|
| 1           | 1 💶 🛛 | 1-2 | 用跳线帽将针脚1和2短接 |
| , [ 2 2 2 ] | 1 🗆 🗖 | 2-3 | 用跳线帽将针脚2和3短接 |
|             | 1     | 关闭  | 用跳线帽将针脚短接    |
| 1 🗖         | 1 💶   | 开启  | 两针脚处于开启状态    |

#### 清除 CMOS 跳线: CLR\_CMOS

主板使用 CMOS RAM 来储存各种设定参数,您可以通过清除 CMOS 跳线来清除 CMOS。首先,将交流电源断开,再用跳线帽将跳线的针脚1和针脚2短接,然后把跳线恢复到正常状态即针脚2和针脚3短接,最后通电启动系统。

![](_page_20_Picture_8.jpeg)

❷ 警告:

1. 在进行此动作前,请将电源从插座上拔掉。 2. 切勿在系统开启状态下清除 CMOS。

## BIOS 写保护跳线: BIOS\_WP(选配)

为避免系统 BIOS 受到病毒侵害, 主板上设计了 BIOS 写 保护开关 BIOS\_WP。把 BIOS\_WP 的针脚 2 和针脚 3 短路, 系统 BIOS 就会受到保护, 当系统 BIOS 被保护时, 您将 不能刷新主板上的 BIOS。

![](_page_20_Figure_13.jpeg)

# 本章将介绍主板 BIOS Set up 程序的信息, 让用户可以自己 配置优化系统设置。

- 当您遇到如下情形时,您需要运行 Set up 程序:
- 1. 系统自检时屏幕上出现错误信息并要求进入 Setup 程序。
- 2. 您想更改出厂时的默认设置。

## 本章提供以下信息:

第 3 章

- ✤ 进入BIOS程序
- ✤ BIOS 设置主菜单
- ✤ 基本 CMOS 参数设置
- ◆ 中心控制单元
- ✤ 高级BIOS功能设置
- ✤ 高级芯片组参数设置
- ✤ 外围设备设置
- ✤ 电源管理设置
- ✤ PnP/PCI 参数设置
- ✤ 系统监测
- ✤ BIOS 安全参数设置
- ✤ 加载最佳缺省值设置
- ◆ 保存后退出
- ◆ 不保存退出

### 进入BIOS 程序

计算机加电后,BIOS 会首先对主板上的基本硬件进行自我诊断,设定硬件时序参数,侦测硬件设备等,最后才将系统控制权交给下一阶程序,即操作系统。因BIOS 是硬件和软件沟通的桥梁,如何妥善地设置BIOS参数对系统能否处在最佳状态是至关重要的。一般情况下,电脑开机,BIOS 在自我诊断过程中,会在屏幕的左下方显示以下信息:

#### Press TAB to show POST screen, DEL to enter SETUP

## 🖸 备注:

我们不建议您修改 BIOS SETUP 中的参数设置,如果因您的不正确 设置而导致的损毁,本公司不承担任何责任。

## BIOS 设置主菜单

主菜单显示了BIOS所提供的设定项目类别。您可使用方向键选择不同的项目,相 应选项的提示信息显示在屏幕的底部,再按<Enter>键即可进入子菜单。

![](_page_22_Picture_8.jpeg)

![](_page_22_Figure_9.jpeg)

以下为BIOS 设置主菜单的项目解释:

◆Standard CMOS Features(基本 CMOS 参数设置)

使用此菜单可对基本的系统配置进行设置。

❖Central Control Unit(中心控制单元) 使用此菜单可对系统的特殊性能进行设置。

- ◆Advanced BIOS Features(高级 BIOS 功能设置) 使用此菜单可对系统的高级特性进行设置。
- ◆Advanced Chipset Features(高级芯片组参数设置) 使用此菜单可以修改芯片组寄存器的值,优化系统的性能表现。
- ◆Integrated Peripherals(外围设备设置) 使用此菜单可对板载集成外设备进行特别设置。
- ◆Power Management Setup(电源管理设置) 使用此菜单可对系统电源管理进行特别的设置。
- ◆PnP/PCI Configuration(PnP/PCI 参数设置) 使用此菜单可以对 PnP/PCI 各项参数进行特别的设置。
- ◆PC Health Status(系统监测) 此项显示了您 PC 的当前状态。
- ◆BIOS Security Features(BIOS 安全参数设置) 使用此菜单可以设置超级用户密码和用户密码。
- ❖Load Optimal Defaults(加载最佳缺省值设置) 使用此菜单可以载入最好的性能,但有可能影响稳定的默认值。
- ◆Save Changes and Exit(保存后退出) 保存对 CMOS 的修改,然后退出 Setup 程序。
- ◆Discard Changes and Exit(不保存退出) 放弃对 CMOS 的修改,然后退出 Set up 程序。

## 基本 CMOS 参数设置(Standard CMOS Features)

本子菜单用以进行基本CMOS参数设置,如日期,时间,硬盘类型等,使用方向键 来选择需设定的项目,然后用<PgUp>或<PgDn>选择您所需要的设定值。

| CHOS Setup Utility - Copyright (C) 1985-2005, American Megatrends, Inc.<br>Standard CHOS Features |                                                 |                                         |  |  |  |  |  |  |
|---------------------------------------------------------------------------------------------------|-------------------------------------------------|-----------------------------------------|--|--|--|--|--|--|
| AMIBIOS                                                                                           |                                                 | Help Item                               |  |  |  |  |  |  |
| Build Date:03/15/07                                                                               |                                                 | Use [ENTER], [TAB]<br>or [SHIFT-TAB] to |  |  |  |  |  |  |
| System Time<br>System Date                                                                        | [04:23:59]<br>[Mon_81/81/2087]                  | select a field.                         |  |  |  |  |  |  |
| ▶ IDE Configuration                                                                               | [Press Enter]                                   | Use [+] or [-] to                       |  |  |  |  |  |  |
| Floppy A<br>Sustem Memoru                                                                         | [1.44 MB 3½"]                                   | configure system Time.                  |  |  |  |  |  |  |
| Size :256MD                                                                                       |                                                 |                                         |  |  |  |  |  |  |
| BIUS ID<br>ID :697F1P24                                                                           |                                                 |                                         |  |  |  |  |  |  |
| Halt On<br>Koubcard                                                                               | [All Errors But]                                |                                         |  |  |  |  |  |  |
| Mouse                                                                                             | [Disabled]                                      |                                         |  |  |  |  |  |  |
| Floppy                                                                                            | [Disabled]                                      |                                         |  |  |  |  |  |  |
|                                                                                                   |                                                 |                                         |  |  |  |  |  |  |
| ↑↓↔:Move Enter:Select                                                                             | +/-/:Value F10:Save ES<br>F9:Optimized Defaults | C:Exit F1:General Help                  |  |  |  |  |  |  |

Standard CMOS Features 设置菜单

#### AMIBIOS

此项显示 AMIBIOS 的版本信息、BIOS 的创建时间。

#### System Time

此项允许您设定希望的系统时间(通常是目前的时间)。格式是<hour><minute> <second>。

#### System Date

此选项允许您设定希望的系统日期(通常是目前的日期)。格式为<day><month></date><year>。

day 星期,从Sun.(星期日)到Sat.(星期六),由BIOS定义(只读)。

month 月份,从01(一月)到12(十二月)。

date 日期,从01到31可用数字键修改。

year 年,用户设定年份。

## IDE Configuration

此选项允许您按回车键对硬盘各参数进行设置。当您进入BIOS 程序时,程序会自动侦测系统已经存在的 IDE 装置。

## Floppy A

此项用来显示安装的软驱驱动器类型。

✤System Memory

此项用来显示系统内存的大小。

#### ✤BIOS ID

此项用来显示 BIOS 的 ID 信息。

#### ✤ Halt On(出错暂停)

利用此项可以设定当电脑开机后出现错误时是否停止运行。

| All Errors       | 无论检测到任何错误,系统停止运行并出现提示 |
|------------------|-----------------------|
| No Errors        | 无论检测到任何错误,系统照常开机启动    |
| All,But Keyboard | 出现键盘错误以外的任何错误,系统停止    |
| All,But Diskette | 出现磁盘错误以外的任何错误,系统停止    |
| AII,But Disk/Key | 出现键盘或磁盘错误以外的任何错误,系统停止 |

#### 🔹 Keyboard

此选项用来设置开机时系统检测键盘是否可用的功能。

### 💠 Mouse

此选项用来设置开机时系统检测鼠标是否可用的功能。

## Floppy

此选项用来设置开机时系统检测软驱是否可用的功能。

| CMOS Setup Utility - Copyright (C) 1985-2005, American Megatrends, Inc. |                                                  |                                                         |  |  |  |  |  |  |
|-------------------------------------------------------------------------|--------------------------------------------------|---------------------------------------------------------|--|--|--|--|--|--|
| IDE Configuration                                                       |                                                  |                                                         |  |  |  |  |  |  |
| IDE Configuration                                                       |                                                  | Help Item                                               |  |  |  |  |  |  |
| OnBoard PCI IDE Controller                                              | (Both)<br>Not Detected)                          | DISABLED: disables the<br>integrated IDE<br>Controller. |  |  |  |  |  |  |
| Primary IDE Slave     Third IDE Master                                  | [Not Detected]<br>[Hard Dick]                    | PRIMARY: enables only<br>the Primary INF                |  |  |  |  |  |  |
| ► Third IDE Slave                                                       | [Not Detected]                                   | Controller                                              |  |  |  |  |  |  |
| <ul> <li>Fourth IDE Daster</li> <li>Fourth IDE Slave</li> </ul>         | Not Detected)                                    | only the Secondary IDE<br>Controller.                   |  |  |  |  |  |  |
| Hard Disk Write Protect                                                 | Disabled)                                        | BOTH: enables both IDE                                  |  |  |  |  |  |  |
| ATA(PI) SAPin Cable Detect                                              | Host & Devicel                                   | control ters.                                           |  |  |  |  |  |  |
| minuty out in caule beter                                               | uiost o peorle)                                  |                                                         |  |  |  |  |  |  |
| 11↔:Move Enter:Select                                                   | +/-/:Value F10:Save ESG<br>F9:Optimized Defaults | C:Exit F1:General Help                                  |  |  |  |  |  |  |

IDE Configuration设置菜单

## \*OnBoard PCI IDE Controller

此选项用于设定开机时使用PCI IDE 控制器的顺序,一般默认值为"Both"。

## \*Primary/Third/Fourth IDE Master/Slave

此选项用来显示第一 / 三 / 四个 IDE 主 / 从控制器,如果没插硬盘显示 "Not Detected",如果有硬盘则显示 "Hard Disk"。

#### ✤Hard Disk Write Protect

此选项用来设置硬盘写保护,一般缺省值为"Disabled"。

- ◆IDE Detect Time Out(Sec) 此选项用来设定硬盘值超时设置(秒),一般缺省值为"35"。
- ATA(PI) 80Pin Cable Detect

此选项用来设置 ATA(PI)80Pin 数据线侦测,一般缺省值为 "Host& Device"。

### <u>Central Control Unit(中心控制单元)</u>

![](_page_26_Picture_7.jpeg)

Central Control Unit设置菜单

- ◆Clock Generator Settings 此选项用于设置Generator 的频率。
- ◆Current CPU Speed 此选项用于显示CPU 的当前工作频率。
- ◆Current FSB Multiplier 此选项用于显示当前FSB的倍频。
- ◆Maximum FSB Multiplier 此选项用于显示FSB的最大倍频。
- ◆Current Memory Clock 此选项用于显示当前内存的工作频率。
- $\bullet$ FOXCONN Feature

此选项用于设置 FOXCONN 芯片的参数。

第三章 BIOS 设置

![](_page_27_Picture_1.jpeg)

Clock Generator Settings设置菜单

## **CPU/HT Reference Clock (MHz)**

此选项用于设置CPU 或超频的频率。

## ♦ PCIE Graphics Clock (MHz)

此选项用于设置 PCIE 显卡的频率。

| CMOS Setup Utility - Copyr | ight (C) 1985-2005, Am                         | erican Megatrends, Inc.                                   |
|----------------------------|------------------------------------------------|-----------------------------------------------------------|
|                            | FOXCONN Feature                                |                                                           |
| DINM Voltage Control       | [Disabled]                                     | Help Item                                                 |
| Smart Power LED            | (Disabled)                                     | Options<br>Disabled<br>+50mV<br>+100mU                    |
|                            |                                                | * 130mU<br>*200mU<br>*250mU<br>*300mU<br>*350mU<br>*400mU |
|                            |                                                | +450mU<br>+500mU<br>+550mU<br>+600mU                      |
|                            |                                                |                                                           |
| †∔⇔:Move Enter:Select      | +/-/:Value F10:Save  <br>F9:Optimized Default: | ESC:Exit F1:General Help<br>s                             |

FOXCONN Feature 设置菜单

### **DIMM** Voltage Control

此选项用于设置DIMM 的电压,一般默认值为: Disabled。

#### \*NB Voltage Control

此选项用于设置北桥电压,一般默认值为:Disabled。

## Smart Power LED

智能监控灯的功能可以通过电源指示灯表现出来。启用此功能后,电源指示灯的状态可以表现出系统自检过程中各种状态。

 

 ONUS Setup Utility - Copyright (C) 1985-2005, American Megatrends, Inc. Advanced HUS Features

 • CPU Configuration
 IPress Enter] Quick Boot

 • Lock Scottings Configuration(Press Enter] Quick Boot
 Help Iten

 • Dots Settings Configuration(Press Enter] Quick Boot
 Disabled

 • Floppy Drive Seek
 Disabled

 Bootop Nun-Lock
 DON

 11++:Howe Enter:Select
 -/-/:Uslue F10:Save ESC:Exit F1:General Help P3:Dotinized Defaults

高级 BIOS 功能设置(Advanced BIOS Features)

Advanced BIOS Features 设置菜单

#### CPU Configuration

按回车键进入下一页面将显示 CPU 的各项参数信息。

#### Boot Settings Configuration

按回车键进入下一页面设置系统的启动选项。

#### ✤Quick Boot

本项目可以设置计算机是否在启动时进行自检功能,从而来加速系统启动速度,如果设置成"Disable"系统将会在每次开机时执行所有自检,但是这样会减慢启动速度,一般设置为"Enabled"。

#### ❖Quiet Boot

此选项用来设置开机画面设定,设为"Enabled"开机将显示Logo;设为 "Disabled"开机将显示BIOS 自检画面。

### Floppy Drive Seek

此选项用来设置系统启动时是否开启搜索软驱功能。

#### BootUp Num\_Lock

此选项用于设置开机时是否自动打开小键盘上的Num\_Lock,一般设置为On。

![](_page_29_Picture_1.jpeg)

CPU Configuration 设置菜单

## Module Version

此项显示CPU 的模块版本信息。

- ◆AGESA Version 此项显示 AGESA 版本信息。
- ◆Physical Count 此项显示 CPU 的物理数量。
- ◆Logical Count 此项显示CPU的逻辑数量。
- ◆AMD Sempron(tm) Processor 此项显示微处理器的电压信息。
- Revision

此项显示 CPU 的修订版本信息。

◆Cache L1/L2 此项用于显示一级 / 二级缓存的大小。

## ◆uCode Patch Level 此选项用于读取 uCode Patch Level。

第三章 BIOS 设置

![](_page_30_Picture_1.jpeg)

Boot Settings Configuration设置菜单

## ✤Boot Device Priority

此选项用于选择硬盘的启动顺序。

## ♦ Hard Disk Drives

此选项用于选择可引导设备的优先顺序。

## ✤Removable Drives

此选项用于选择可移除设备的启动顺序。

![](_page_30_Picture_9.jpeg)

Boot Device Priority设置菜单

#### \$1st/2nd Boot Device

此选项用于设定BIOS要加载磁盘操作系统的开机引导设备的顺序,"1st Boot Device"的一般默认值为"1st FLOPPY DRIVE"。

## Try Other Boot Devices

此选项设定为Enabled时,可让系统在第一/第二开始设备失败时,试着从其 它设备开机。

| <b> 二 年 5105 な</b> | え置 |
|--------------------|----|
|--------------------|----|

| Hard Disk Drives |              |                                                 |                                                               |
|------------------|--------------|-------------------------------------------------|---------------------------------------------------------------|
| Hard Disk D      | rives        |                                                 | Help Item                                                     |
| 1st Drive        |              | (Sata:34-VDC Angog)]                            | Specifies the hoot<br>sequence from the<br>available devices. |
| †∔⇔:Move         | Enter:Select | +/-/:Value F10:Save ES<br>F9:Optimized Defaults | C:Exit F1:General Help                                        |

Hard Disk Drives 设置菜单

### ✤1st Drive

此选项用于选择系统开机时可引导的第一硬盘设备。

| CHOS Setup Utility - Copyright (C) 1985-2005, American Megatrends, Inc.<br>Removable Drives |              |                                                                          |     |                                                               |
|---------------------------------------------------------------------------------------------|--------------|--------------------------------------------------------------------------|-----|---------------------------------------------------------------|
| Renovable Dri                                                                               | ives         |                                                                          |     | Help Item                                                     |
| 1st Drive<br>2nd Drive<br>3rd Drive<br>4th Drive                                            |              | (1st FLOPPY DRIVE)<br>USB:Foxcom CPI<br>USB:Foxcom SNI<br>USB:Foxcom SDI |     | Specifies the boot<br>sequence from the<br>available devices. |
| †∔⇔:Move                                                                                    | Enter:Select | +/-/:Value F10:Save<br>F9:Ontimized Defau                                | ES0 | :Exit F1:General Help                                         |

Removable Drives 设置菜单

## \$1st/2nd/3rd/4th Drive

此选项用于选择设置启动便携式硬盘的第一 / 第二 / 第三 / 第四的顺序, "1st Device"的一般默认值为 "1st FLOPPY DRIVE"。

高级芯片组参数设置(Advanced Chipset Features)

![](_page_32_Picture_2.jpeg)

Advanced Chipset Features设置菜单

### **AMD 690G/690V Configuration**

此选项用于设置 AMD 690G/690V 芯片的相关参数。

### NorthBridge Configuration

此选项用于设置北桥芯片的相关参数。

![](_page_32_Picture_8.jpeg)

AMD 690G/690V Configuration设置菜单

## ◆Internal Graphics Configuration 此选项用于设置板载显卡相关参数。

此远坝用丁仅且似轵亚下相大参致

## PCI Express Configuration

此选项用于设置 PCI Express 设备相关参数。

第三章 BIOS 设置

![](_page_33_Picture_1.jpeg)

Internal Graphics Configuration设置菜单

## Internal Graphics Mode

此选项用于板载显卡模式的选择。

## $\clubsuit UMA$ Frame Buffer Size

此选项用于设置UMA Frame Buffer Size的参数值,设定值有"Auto"和"Manual"。

- ◆Current UMA Size 此选项用于显示当前UMA 的大小。
- ◆Graphics Clock Mode 此选项用于设置显卡频率的模式。
- ◆GFX Engine Clock 此选项用于设置GFX Engine 的频率。
- Multifunction

此选项用于设置是否应用显卡多功能。

### ✤Surround View

此选项用于设置 Surround View 的功能。

| CMDS Setup Utility - Copyright (C) 1985-2005. American Megatrends. Inc.<br>PCI Express Configuration                                                                                                    |                                                           |  |  |  |
|----------------------------------------------------------------------------------------------------|-----------------------------------------------------------|--|--|--|
| PCI Express Configuration                                                                                                    | Help Iten                                                 |  |  |  |
| PCIE GFX0 Link Width Indtol<br>PCIE GFX Overclocking Ulisabled<br>UN-SB PCIE Link ASYM Ulisabled<br>GFX FCIE Link ASYM Ulisabled<br>GFP PCIE Link ASYM Ulisabled<br>GFX0 Slot Power Linit. U [75 ]<br>GFP Slots Power Linit. U [25 ] | Options<br>Auto<br>X1<br>X2<br>X4<br>X1<br>X1<br>X1<br>X1 |  |  |  |
| *<br>†↓++:Move Enter:Select +/-/:Value F10:Save<br>F9:Optimized Defau                                                                                                    | ESC:Exit F1:General Help<br>Its                           |  |  |  |

PCI Express Configuration设置菜单

## ✤PCIE GFX0 Link Width

此选项为开启CrossFire 模式准备,用于设置PCIE 的频宽。

## \*PCIE GFX Overclocking

此选项用于设置PCIE GFX Overlocking 的功能,一般默认值为Disabled。

- ◆NB-SB PCIE Link ASPM 本项目用于设置北桥到南桥的PCIE。
- ◆GFX PCIE Link ASPM 此选项用于设置PCIE 16X。
- ◆GPP PCIE Link ASPM 此选项用来设置PCIE 1X。
- ◆GFX0 Slot Power Limit, ₩ 此选项用来设置GFX0 Slot 的电压限制。
- ◆GPP Slots Power Limit, ₩ 此选项用来设置GPP Slot 的电压限制。

第三章 BIOS 设置

![](_page_35_Picture_1.jpeg)

NorthBridge Configuration设置菜单

## SMemory Configuration

按Enter 键,对系统内存进行设置。

## ♦Power Down Control

此选项用于设置关机后,内存是否进入节电模式。

| CMOS Setup Utility - Copyright (C) 1985-2005, American Megatrends, Inc.<br>Memory Configuration                                                                                                    |                                                                                                    |                                                                                |  |
|----------------------------------------------------------------------------------------------------|----------------------------------------------------------------------------------------------------|--------------------------------------------------------------------------------|--|
| Memory Configuration                                                                                                    |                                                                                                    | Help Item                                                                      |  |
| Optimal Performance Mode<br>Menciock Mode<br>Current Henory Clock: 266 MM<br>MCT Inning Mode<br>Bank Suizzie Mode<br>DMM Pawer Down Mode<br>Bank Interiewing<br>Emable Clock to All DIMMs<br>DQS Signal Training Control<br>Mencik Tristate C3/ATLUID<br>CS Sparing Emable<br>Menory Hole Remapping | IEnabledi<br>(futu)<br>inutu)<br>Ekabledi<br>Disabledi<br>Disabledi<br>Ekabledi<br>Disabledi<br>Disabledi<br>Ekabledi<br>Ekabledi | Enables OPM support<br>when installed DIMMs<br>include OPM data in<br>the SPD. |  |
| †∔⇔:Move Enter:Select •                                                                                                    | -/-/:Ualue F10:Save                                                                                                    | ESC:Exit F1:General Help                                                       |  |

Memory Configuration 设置菜单

## \*Optimal Performance Mode

此选项用于优化内存的设定。

## Memclock Mode

此选项用来设置内存频率值的模式,设置为 "Auto" 时系统将自动调节内存频 率;设置为 "Manual"时,用户可以自己调节内存频率。

### Current Memory Clock

此选项用于显示内存当前的频率。

#### ✤MCT Timing Mode

此选项用于设置MCT的频率模式,设置为 "Auto"时系统将自动调节MCT 的频率;设置为 "Manual"时,用户可以自己调节MCT 的频率。

- ◆Bank Swizzle Mode 此选项用于开启Bank Swizzle模式。
- ◆DRAM Power Down Mode 此选项用于是否设置内存的关机模式,一般默认值为"Disabled"。
- ◆Bank Interleaving 此选项用于开启 Interleaving 模式。
- ◆Enable Clock to All DIMMs 此选项用于设置是否将内存频率的变化应用于 DIMM 槽上所有的内存条。
- ◆DQS Signal Training Control 此选项用来设置DQS Signal Training Control 的值,设定值有Skip DQS和Per form DQS。
- ✤MemCLK Tristate C3/ATLVID 此选项用于设置是否支持C3和ATLVID模式间的转换。
- ◆CS Sparing Enable 此选项用于设置是否为保留内存空间。
- ☆Memory Hole Remapping 此选项用于设置 Memory Hole Remapping,设定值有 Disabled 和 Enabled。

## 外围设备设置(Integrated Peripherals)

![](_page_37_Picture_2.jpeg)

Integrated Peripherals设置菜单

#### \$0nChip SATA Channel

此选项用于设置系统是否支持 SATA 通道。设定值有: Disabled 和 Enabled。

#### ✤OnChip SATA Type

此选项用于选择系统支持的通道模式,"Native IDE"将只支持SATA设备, "legacy IDE"将支持SATA和IDE设备。

#### **\***OnBoard Devices

按Enter 键,对板载设备进行设置。

#### SuperIO Configuration

按Enter键,对SuperIO芯片配置(串口、并口等)进行设置。

![](_page_37_Picture_12.jpeg)

OnBoard Devices 设置菜单

◆OnBoard LAN 此选项用于设置是否启用板载网卡。

- ◆OnBoard LAN Boot ROM 此选项用于设置是否加载网卡启动芯片。
- ◆USB Controller 此选项用于设置板载 USB 控制器的开关。
- ◆USB 2.0 EHCI Controller 此选项用于设置板载 USB2.0 的 EHCI 控制器的开关。
- ◆Legacy USB Support 此选项用于设置在DOS 下支持USB 设备的设定。
- ◆HD Audio Azalia Device 此选项用于设置主板内建声卡。设定为 "Auto",则启动主板上的内建声卡, 设定为 "Disabled",则禁用主板上的内建声卡。
- ◆Auto Detect PCI Slot 此选项用于自动侦测 PCI Slot。如果为空,则关闭它的信号。

#### Spread Spectrum

此选项用于设置是否开启展频功能。

![](_page_39_Picture_1.jpeg)

SuperIO Configuration设置菜单

### OnBoard Floppy Controller

此选项用于设定是否开启Onboard Floppy功能, "Enabled"为开启Floppy功能, "Disabled"为关闭。

## Serial Port1/2 Address

此选项用于对串行口1/2设定。设定主板上的COM1/2中断及1/0。

#### ♦Serial Port2 Mode

此选项用于选择串行口 COM2 的模式,可选择 Normal、IrDA、ASKIR。

## Parallel Port Address

此选项用于设定主板上并行口的地址。

## ✤Parallel Port Mode

此选项用于指定并行口的数据传输协议,有4项可供选择:SPP(标准型并行口), EPP(增强型并行口),ECP(扩展容量端口),ECP+EPP。

## $\Rightarrow$ Parallel Port IRQ

此选项用于设置并口的IRQ。

电源管理设置(Power Management Setup)

| CMDS Setup Utility - Copyright (C) 1985-2005, American Megatrends, Inc.<br>Power Management Setup                                                      |                                                                                                    |                                                                          |                           |                                               |
|----------------------------------------------------------------------------------------------------|----------------------------------------------------------------------------------------------------|--------------------------------------------------------------------------|---------------------------|-----------------------------------------------|
| Suspend node<br>Pouer Button TE<br>UNER STATE<br>Uake on PRE<br>Uake on USB Bey<br>Wake on FSZ Key<br>Uake on FSZ Key<br>Uake on FSZ Key<br>KTC Resume | de (181<br>Div<br>Div<br>Div<br>Div<br>Div<br>Div<br>Se (Dir<br>Dir<br>Dir<br>Dir<br>Dir<br>Dir<br>Dir<br>Dir<br>Dir<br>Dir | (POS)]<br>OFFJ<br>er (DFF]<br>biedl<br>biedl<br>biedl<br>biedl<br>abledl | Select<br>state<br>System | Help Iten<br>the ACPI<br>used for<br>Suspend. |
| †∔⇔:Move En                                                                                                    | ter:Select +/-/:U<br>F9:0                                                                                                   | alue F10:Save<br>ptimized Defaul                                         | ESC:Exit<br>ts            | F1:General Help                               |

Power Management Setup 设置菜单

#### ✤Suspend mode

此选项用于选择 PC 的休眠模式, S1 和 S3 的节能程度不同。

#### Power Button Mode

此选项用于设定电源开关类型。On/Off 电源开关类型为打开 / 关闭, Suspend 电源开关类型为暂停。

#### ✤POWER STATE

此选项用于设置若电源突然中断,重新恢复供电时,电脑电源该如何处理。Last State 表示回到上一次关机状态, Power Off 表示保持关机, Power On 表示重新开机。

#### **♦**Wake on PME

此选项用于设置是否启动由 PME 事件唤醒系统的功能。

## ♦ Wake on USB Devices

此选项用于设置是否启动由 USB 唤醒系统的功能。

## ♦ Wake on PS2 Keyboard

此选项用于设置是否通过键盘操作来唤醒系统。

## ♦₩ake on PS2 Mouse

此选项用于设置是否通过鼠标操作来唤醒系统。

## ✤RTC Resume

此选项用于设置定时开机功能,当选择"Enabled"时,只要预设的时间一到 电脑就会自动开机,同时需要设定开机时的日期、时钟、分钟、秒钟。 PnP/PCI 参数设置(PnP/PCI Configuration)

| CHDS Setup Utility - Copyright (C) 1985-2005, American Megatrends, Inc.<br>PnP/PCI Configuration |                                                |                         |  |  |
|--------------------------------------------------------------------------------------------------|------------------------------------------------|-------------------------|--|--|
| Primary Video Controller                                                                         | IPCIE/IGFX/PCII                                | ▲ Help Item             |  |  |
| Plug & Play 0/S                                                                                  | [No]                                           | Options                 |  |  |
| PCI Latency Timer                                                                                | [64]                                           |                         |  |  |
| Allocate IRQ to PCI UGA                                                                          | [Yes]                                          | PCIE/IGFX/PCI           |  |  |
| Palette Snooping                                                                                 | LDisabledJ                                     | PCI/PCIE/IGFX           |  |  |
| PUL IDE Bushaster                                                                                | LEnabled                                       | IGPX/PCIE/PCI           |  |  |
| UTIBUARD PUIZISH IDE CARD                                                                        | LHULOJ                                         |                         |  |  |
| IRO3                                                                                             | [Available]                                    |                         |  |  |
| IRQ4                                                                                             | [Available]                                    |                         |  |  |
| IRQS                                                                                             | [Available]                                    |                         |  |  |
| IRQ7                                                                                             | [Available]                                    |                         |  |  |
| IRQ9                                                                                             | [Available]                                    |                         |  |  |
| IRQ10                                                                                            | [Available]                                    |                         |  |  |
| IRU11                                                                                            | lAvailable                                     |                         |  |  |
| IRU14                                                                                            | LAUAILADIEL                                    |                         |  |  |
| TRUIS                                                                                            | LHUATTADTEJ                                    |                         |  |  |
|                                                                                                  |                                                |                         |  |  |
| †∔⇔:Move Enter:Select                                                                            | +/-/:Value F10:Save H<br>F9:Optimized Defaults | SC:Exit F1:General Help |  |  |

PnP/PCI Configuration 设置菜单

### Primary Video Controller

此选项用于选择Video Controller 的顺序。

### Clear NVRAM

此选项用于选择当系统启动时,是否清除NVRAM。

### ♦Plug & Play 0/S

此选项用于设置操作系统支持 PnP 的设定。所使用的操作系统支持 PnP 即插即用 功能时,如WINDOWS95/98等,可设为 "YES";所使用的操作系统不支持 PnP 即插即用功能时,如NETWARE 或LINUX 等,可设为 "NO"。

## ♦PCI Latency Timer

此选项用于设置PCI 延迟计时器,数值越小速度越快,建议使用默认值。

### \*Allocate IRQ to PCI VGA

此选项用于分配 IRQ 给 PCI 显卡的设定。若有 PCI 显卡可进行此项设定, "YES"给 PCI VGA 卡分配一个中断,"NO"不分配中断给 PCI VGA 卡。

#### ✤Palette Snooping

此选项用于设定显卡的调色板。此选项主要针对一些古老的VGA 显卡,当使用MPGA 解压卡时,可能出现调色板错乱现象,将此选项设为"YES",将有效的解决这一问题。目前的显卡一般没有此问题,建议使用默认值。

#### ♦ PCI IDE BusMaster

此选项用于设定IDE 总线,建议使用默认值。

#### \*OffBoard PCI/ISA IDE Card

此选项用于设定PCI IDE/ISA Cards 所占的PCI 插槽。

## \*IRQ3/4/5/7/9/10/11/14/15

此选项用于将各个可用的中断分配给即插即用设备,让系统自动为PCI设备分配 中断值,建议设为默认值。

## \*DMA Channel 0/1/3/5/6/7

此选项用于将各个可用的 DMA 值分配给即插即用设备,让系统自动为 PCI 设备分 配 DMA 值,建议设为默认值。

### ✤Reserved Memory Size

此选项用于设置是否为 ISA 卡保留一定的内存空间。可选择项有 Disabled、 16K、32K、64K。

## 系统监测(PC Health Status)

| CMOS Setup Utility - Copy                                            | right (C) 1985-2005, Amer<br>PC Health Status    | ican Megatrends, Inc.        |
|----------------------------------------------------------------------|--------------------------------------------------|------------------------------|
| CASE OPEN FUNC<br>CPU Temperature<br>System Temperature              | [Disabled]<br>:37°C/98°F<br>:28°C/82°F           | Help Iten<br>Options         |
| Cru ran Speed<br>System Fan Speed                                    | :5415 KPN<br>:N/A                                | Disabled<br>Enabled<br>Reset |
| +CPU<br>DDR (+1.8V)<br>VCC (+5V)<br>+120                             | :1.360 U<br>:1.760 U<br>:5.000 U<br>.11 969 U    |                              |
| +120<br>+3.30<br>CPU Smart FAN Function<br>System Smart FAN Function | : 11.366 U<br>:3.296 U<br>[Enabled]<br>[Enabled] |                              |
| †∔⇔:Move Enter:Select                                                | +/-/:Value F10:Save ES<br>F9:Ontimized Defaults  | C:Exit F1:General Help       |

PC Health Status 设置菜单

**♦**CASE OPEN FUNC

此选项用于设定开启或关闭机箱开启自动侦测功能。

CPU/System Temperature

此选项用于自动侦测出CPU/系统温度值。

## CPU/System Fan Speed

此选项用于自动侦测出CPU/系统风扇的转速。

◆+CPU/DDR(+1.8V)/VCC(+5V)/+12V/+3.3V 这些选项显示了主板上相应电源信号的当前值。

## CPU/System Smart FAN Function

此选项用于启用或者禁止CPU/System Smart Fan 功能。

BIOS 安全参数设置(BIOS Security Features)

![](_page_43_Picture_2.jpeg)

BIOS Security Features 设置菜单

#### Supervisor/User Password

此选项用于显示超级用户/用户密码。当您设置了密码,这两项将显示 "Installed",否则将显示 "Not Installed"。

#### Change Supervisor Password

此选项用于设置超级用户密码。在此项按"Enter"键后,将出现"Enter New Password"的提示,您可以至多输入六位的密码确定后,系统要求再次 输入密码,若两次密码相同,系统将自动保存密码,否则密码无效。取消密 码时,在此项按"Enter"键后,系统要求您输入当前密码,不输入直接取 消即可。

#### Change User Password

此选项用于设置用户密码。在此项按"Enter"键后,将出现"Enter New Password"的提示,您可以至多输入六位的密码确定后,系统要求再次 输入密码,若两次密码相同,系统将自动保存密码,否则密码无效。取消密 码时,在此项连续按"Enter"键即可。

#### Boot Sector Virus Protection

此选项用于引导区防病毒设置。可对引导区进行保护,防止病毒侵入,但只能保护硬盘引导区和分区表,不能保护整个硬盘。默认值为:"Disabled"。 注:选择"Enabled",当系统试图往引导区或分区表写入数据时,将出现警告信息,因为有许多诊断程序或关机管理程序在执行期间都会有摄取开机段的动作,若您有使用此类软件的,建议您关掉此功能。

## 加载最佳缺省值设置(Load Optimal Defaults)

选择本项按下<Enter>键,将弹出一个对话框提示您是否装载BIOS设定的最佳缺省 值。选择<Y>然后按<Enter>键将装载最佳缺省值。选择<N>并按<Enter>键将不装载。 BIOS设定的最佳缺省值设置了系统最优性能参数以提高系统部件的性能。但如果您 的硬件设备不支持所设置的最优性能参数,则会导致系统出错或不稳定。如果只为 其中某一项装载最佳缺省值,您可以选中该项,并按下<F7>键。

## 保存后退出 (Save Changes and Exit)

选择本项按下回车键,在屏幕的正中将出现下面的信息:

#### Save to CMOS and EXIT (Y/N)?

此时按下<Y>键即可保存您在CMOS中所做的改动,并退出该程序;按下<N>/<ESC> 键即可回到主菜单。

#### 不保存退出(Discard Changes and Exit)

选择本项按下回车键,在屏幕的正中将出现下面的信息:

#### Quit Without Saving (Y/N)?

此时按下<Y>键即可退出 CMOS 但不保存您在 CMOS 中的改动;按下<N>/<ESC>键即可 回到主菜单。

![](_page_45_Figure_0.jpeg)

## 主板驱动程序光盘内容简介

该主板配有一片主板驱动程序光盘,将驱动程序光盘放入光驱中,光驱将自动运行,进入主菜单画面。

![](_page_46_Picture_3.jpeg)

## 1. 驱动程序安装

使用此选项安装驱动程序。 A.ATI Chipset Driver C.Realtek LAN Driver

B.Realtek HDA Audio Driver

### 2. 应用程序安装

使用此选项安装附带的软件程式。

A.FOX ONE C.Microsoft DirectX 9.0

- E.Norton Internet Security
- B.Fox LiveUpdate D.Adobe Acrobat Reader F.Create RAID Driver Floppy

### 3. 连接到网站

点击静态的 FOXCONN 标识,链接到我们的网站。

## 🕤 备注:

相关驱动程序后续会在富士康全球英文网站进行同步更新。用户可自行下载安装,地址如下:

http://www.foxconnchannel.com AMD 公司会将新版 Driver 发布到以下网站:

MD 公司云府新放DTVCT 及市到以下网站:

http://www.ati.amd.com/support/drivers

## 开始安装驱动程序及软件

## 1. 驱动程序安装

可以通过手动安装和自动安装两种方式来安装驱动程序。点击你需要的驱动再按步 骤安装。

![](_page_47_Picture_4.jpeg)

## 2. 附带软件安装

在主菜单中选择<应用程序>,进入安装驱动程序主画面。在此画面中单击您所需要 的应用程序,即可启动安装向导开始安装。

![](_page_47_Picture_7.jpeg)